## 新式防空避難標誌牌

## QR code 使用教學

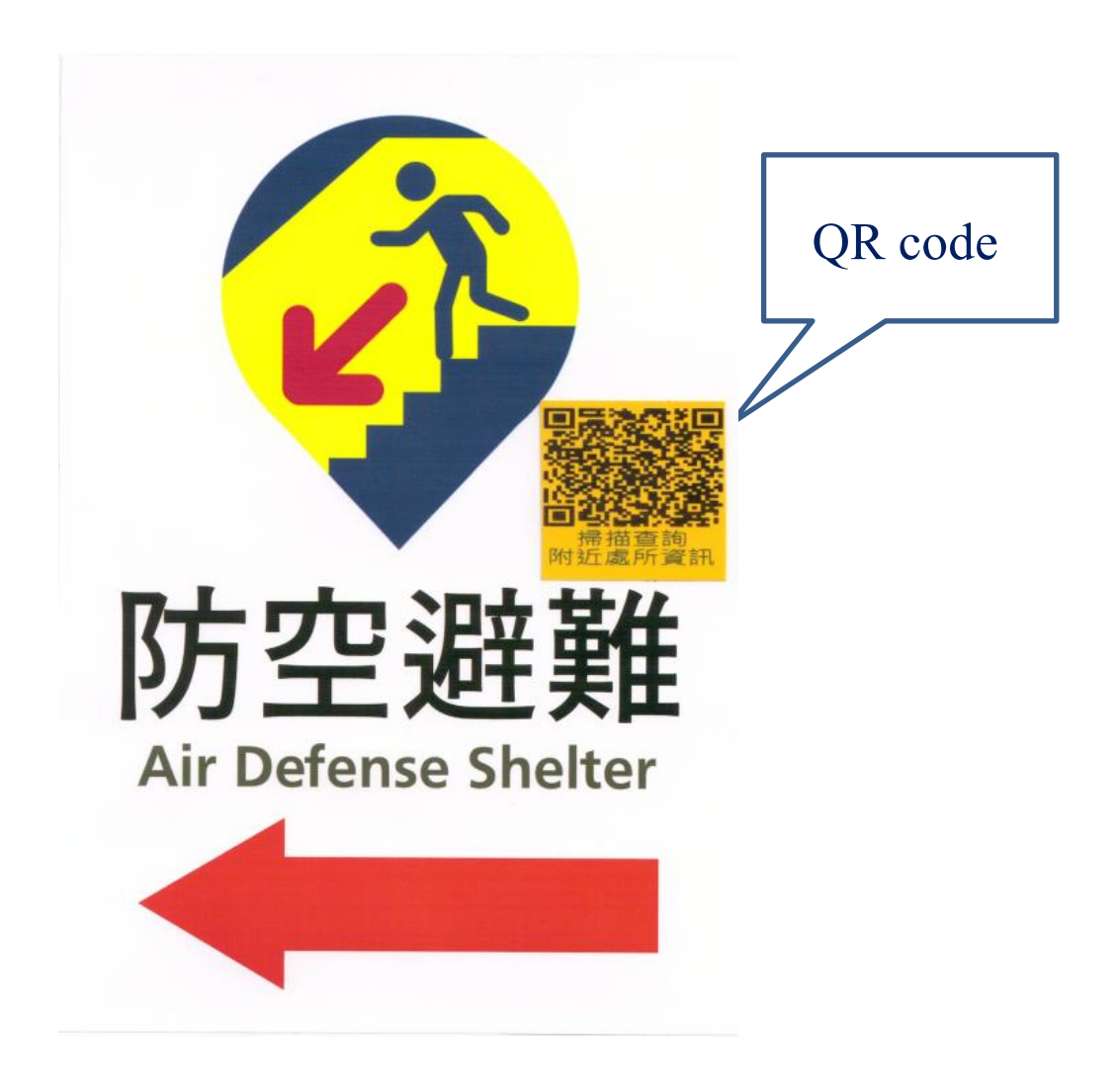

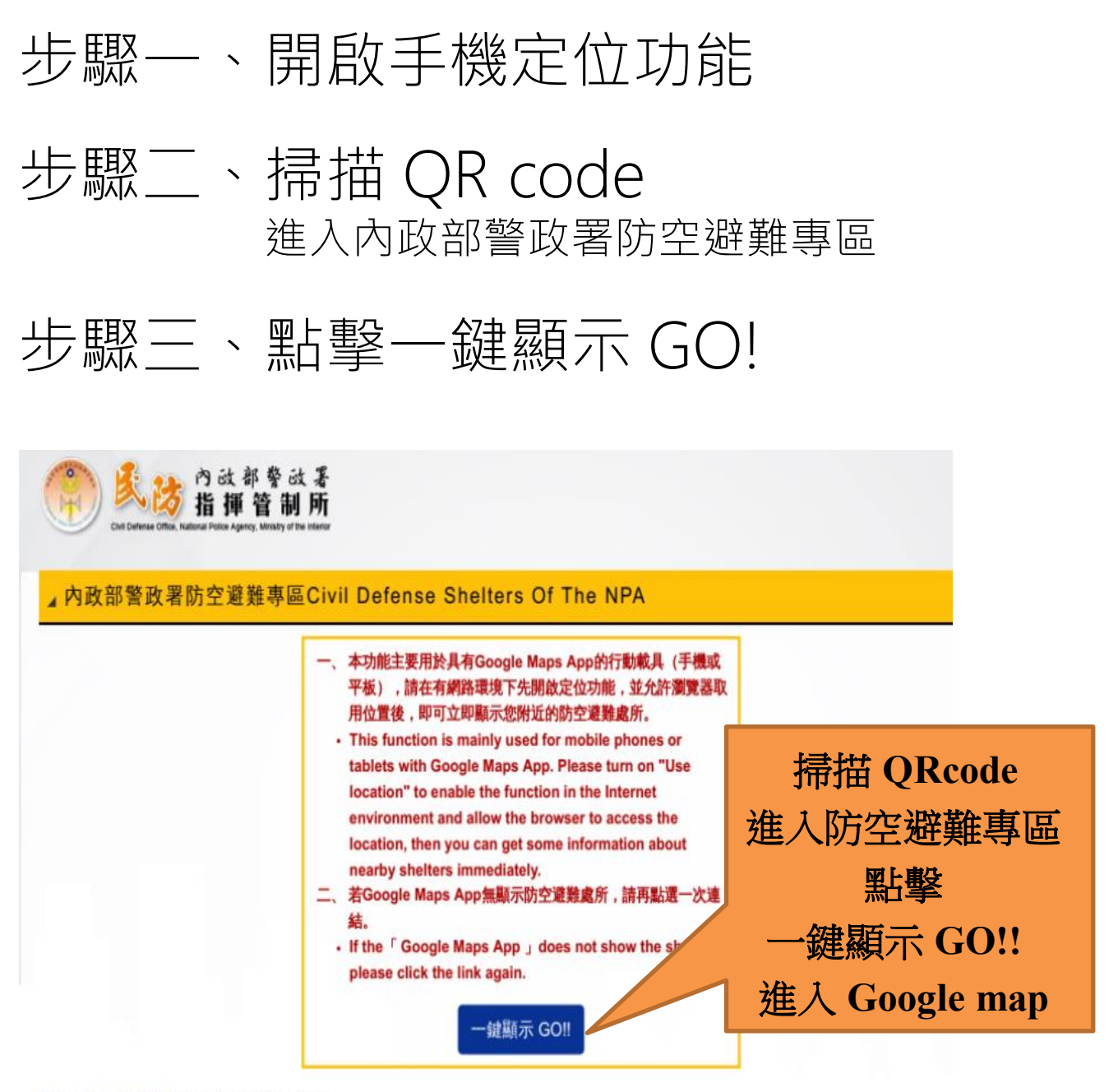

更新日期:112-05-02 發布單位:民防指揮管制所

常見問答懶人包 Short version of location settings

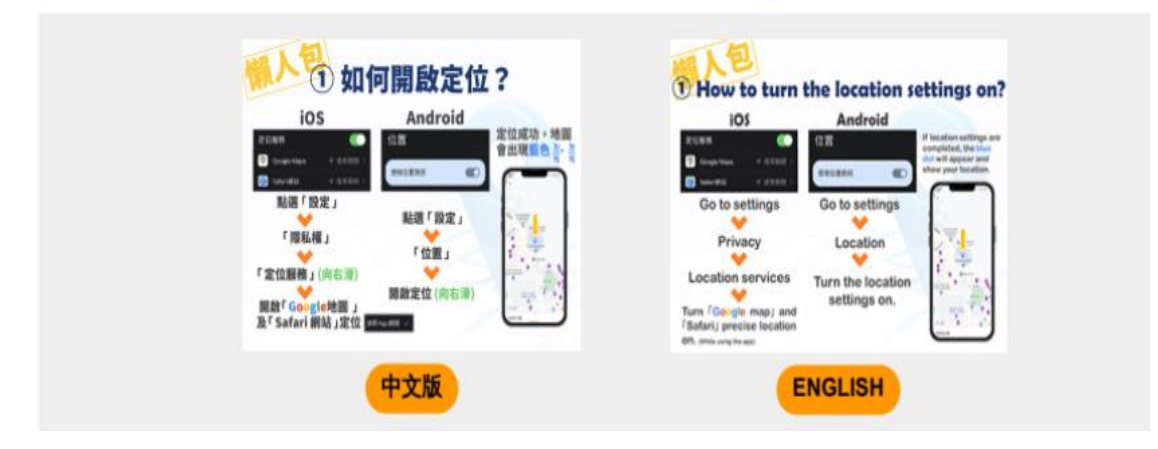

## 步驟四、找到目前定位點,放大

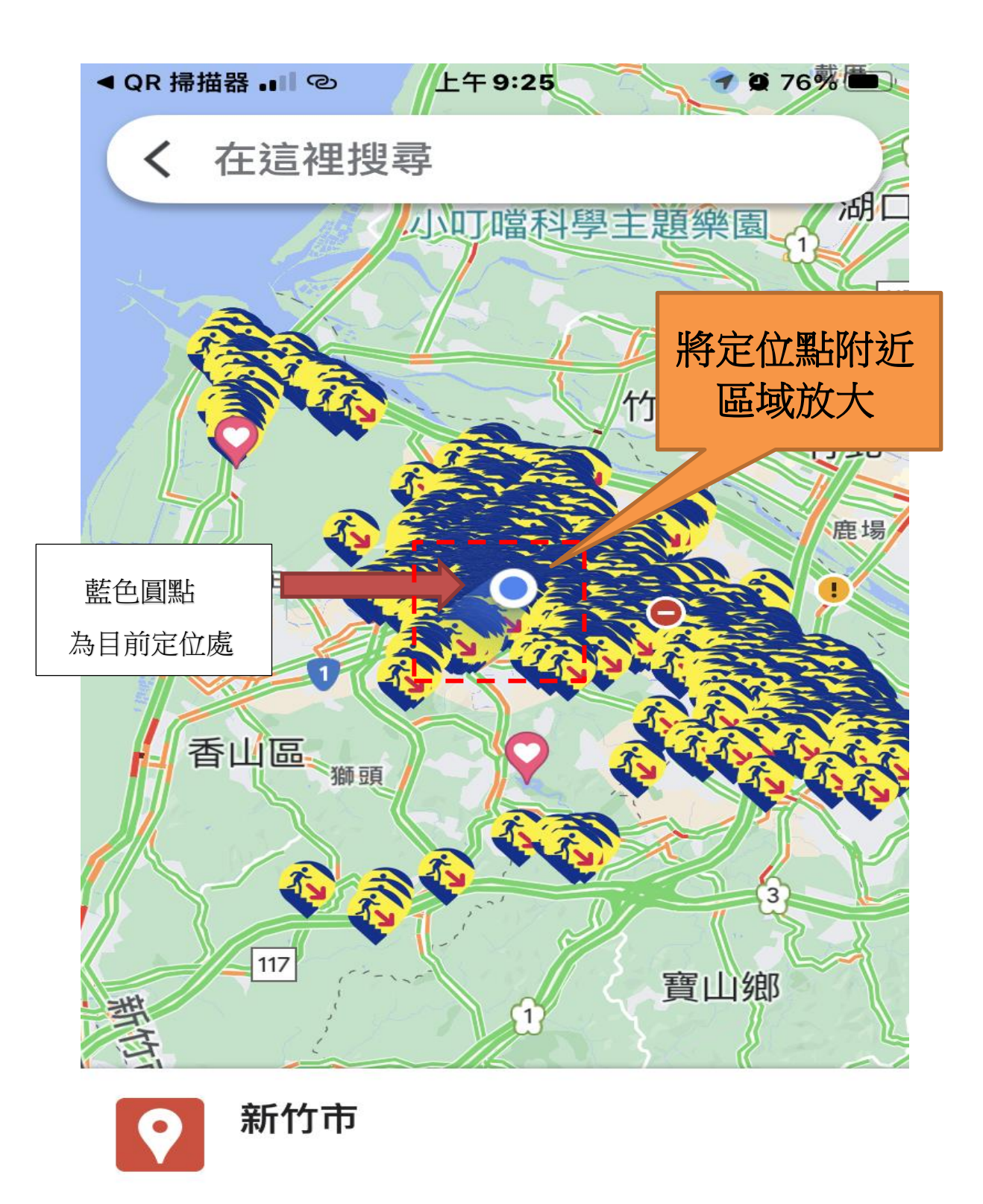

查看地圖圖例

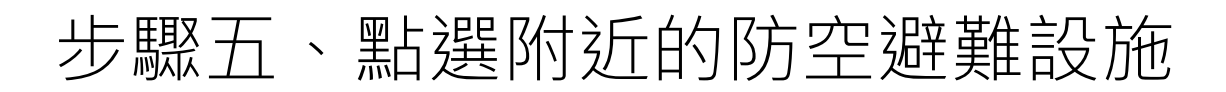

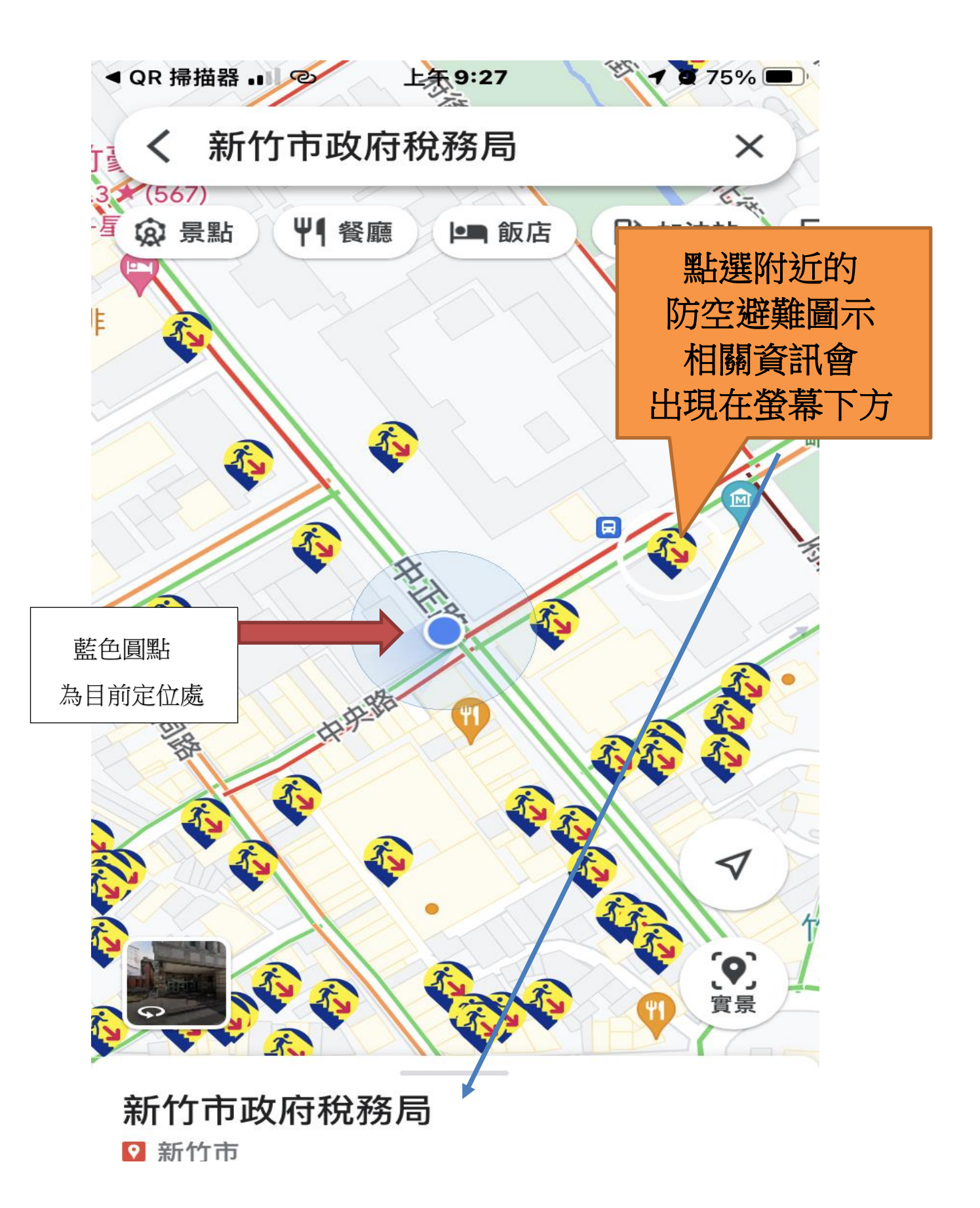

步驟六、點選開始,使用導航功能 前往該處所

◄ QR 掃描器 ···· ② 上午 9:27 **イ** ② 75% ■)

## ▶ 新竹市政府稅務局 ① …

查看地圖圖例

新竹市警察局第二分局

村里別 中正里

類別 公有建築物

備註

轄管分局 第二分局

緯經度 24.806278,120.969909

|  | 電腦編號 FNA00586        | 點選開始            |
|--|----------------------|-----------------|
|  | 地址 新竹市東區中正里3鄰中央路112號 | 可依照導航<br>指引至該處所 |
|  | 可容納人數 1,337          |                 |
|  | ◆ 路線 ▲ 開始 □ 儲存       | <b>亡</b> 分耳     |